# **Product Engineering Guide**

OSM v20 StaefaNCRS v10

## Introduction

The StfaNCRS OSM links a network of Staefa MS2000 NCRS/NCRE system controllers to ObServer. Each controller stores values within a database. Protocol versions 2.0 and 3.0 are supported. Refer to the supported range below, for the current listing of available Block Types.

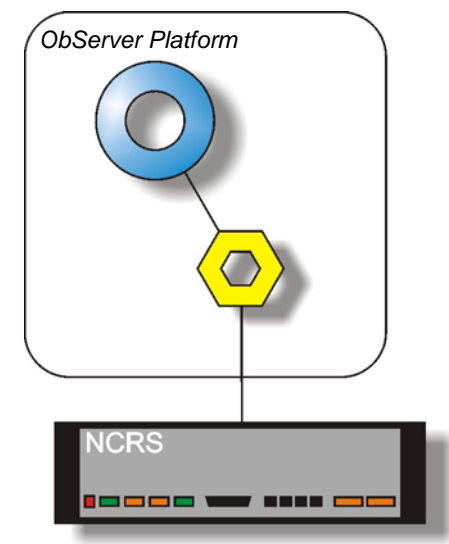

#### Supported Range

0

0

NCRS Time and Date Based Blocks

| •      | Time Clock              | (Clk   | 2)   |
|--------|-------------------------|--------|------|
| •      | Optimal Start/Stop      | (Oss   | 3)   |
| •      | Duty Cycle              | (Dcy   | 4)   |
| •      | Delay                   | (Dly   | 5)   |
| •      | Date                    | (Dat   | 6)   |
| •      | Day of Week             | (Dow   | 7)   |
| •      | Time Schedule           | (Sched | 141) |
| NCRS ( | Calculator Blocks       |        |      |
| •      | Threshold               | (Thr   | 8)   |
| •      | Analog Selector         | (Sel   | 9)   |
| •      | Converter               | (Cnv   | 10)  |
| •      | PID Controller          | (Pid   | 11)  |
| •      | Math Single Input       | (Mt1   | 13)  |
| •      | Math Dual Input         | (Mt2   | 14)  |
| •      | Math Quad Input         | (Mt4   | 15)  |
| •      | Enthalpy                | (Ent   | 16)  |
| •      | Relative Humidity       | (Rh    | 55)  |
| •      | Dew Point               | (Dewpt | 56)  |
| •      | Wet Bulb                | (Wetbt | 57)  |
| •      | Logic Single Input      | (Lg1   | 18)  |
| •      | Logic Dual Input        | (Lg2   | 19)  |
| •      | Logic Quad Input        | (Lg4   | 20)  |
| •      | Sequence                | (Seq   | 21)  |
| •      | Multiple OP Truth Table | (Mtt   | 22)  |
| •      | Single OP Truth Table   | (Stt   | 23)  |
| NCRS A | Alarm Blocks            |        |      |
| •      | Analog Alarm            | (Ala   | 24)  |
| •      | Feedback Alarm          | (Fbk   | 25)  |
| •      | Change of State Alarm   | (Cos   | 26)  |
| •      | Trunk Configuration     | (Trunk | 140) |
| •      | Modem Dial              | (Modem | 28)  |
| •      | Alarm Device            | (Aldev | 29)  |
|        |                         |        |      |

### North Building Technologies Ltd

web | www.northbt.com tel +44(0)1273 694422

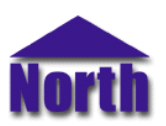

|   | •        | Report Device                      | (Rpdev           | 137)       |
|---|----------|------------------------------------|------------------|------------|
|   | -        | Send Message                       | (Snmsg           | 138́)      |
| 0 | NCRS N   | etwork Blocks                      | · · ·            | ,          |
|   | •        | Virtual Analog Input               | (Vai             | 34)        |
|   | •        | Virtual Digital Input              | (Vdi             | 35)        |
|   | •        | Virtual Analog Output              | (Vao             | 36)        |
|   | •        | Virtual Digital Output             | (Vdo             | 37)        |
|   | •        | Node Status Information            | (Node            | 38)        |
|   |          | Local Area Network                 | (Lan             | 39)        |
| 0 | NCRS S   | Listerias Assumulator              | /Llia            | 40)        |
|   |          | Digital Totalizar                  | (⊓iS<br>(Dat     | 40)        |
|   | -        | Analog Totalizer                   | (Dyi<br>(Ant     | 41)<br>42) |
|   |          | Digital Value                      | (Dig             | 43)        |
|   |          | Analog Value                       | (Ana             | 44)        |
| 0 | Pronto B | locks                              | (7               | ,          |
|   |          | Pronto Set Up                      | (Psup            | 45)        |
|   | •        | Pronto Trunk                       | (Ptrk            | 46)        |
|   | •        | Pronto Initialization              | (Pinit           | 47)        |
|   | •        | Pronto Input/Output                | (Pio             | 48)        |
|   | •        | Pronto Read                        | (Pread           | 49)        |
|   | •        | Pronto Write                       | (Pwr             | 50)        |
|   | •        | Pronto Read Group                  | (Prgrp           | 51)        |
|   |          | Pronto Write Group                 | (Pwgrp           | 52)        |
| 0 | NCRS I   | otalizer Blocks                    | ( )   + - +      |            |
| ~ | AS1000   | Alarm Totalizer<br>Blocks          | (Altot           | 54)        |
| 0 | A31000   | DIUCKS<br>RS Single On Mode Status | (Penad           | 58)        |
|   | -        | RS On Mode Register                | (Redw            | 50)        |
|   |          | RS Digital Input Value             | (Rsdi            | 60)        |
|   |          | RS Digital Output Value            | (Rsdo            | 61)        |
|   |          | RS Digital Clock Channel           | (Rsdu            | 62)        |
|   |          | RS Change of State                 | (Rscos           | 63)        |
|   | •        | RS Current Operating Mode          | (Rspga           | 64)́       |
|   | •        | RS Digital Setpoint Value          | (Rsds            | 65)        |
|   | •        | RS Digital Parameter Value         | (Rsdp            | 66)        |
|   | •        | RS Calculated Digital Value        | (Rsdz            | 67)        |
|   | •        | InterRS Digital Input Value        | (Rsde            | 68)        |
|   | •        | InterRS Digital Output Value       | (Rsda            | 69)        |
|   | •        | RS Status                          | (Rss             | 70)        |
|   |          | RS Universal Digital Input Value   | (RSUOI<br>(Rougi | 71)        |
|   |          | RS Analog Input Value              | (RSudi<br>(Psudo | 72)        |
|   | -        | RS Analog Output Value             | (Rsuao           | 73)        |
|   |          | RS Analog Setpoint Value           | (Rsus            | 75)        |
|   |          | RS Analog Parameter Value          | (Rsup            | 76)        |
|   |          | RS Calculated Analog Value         | (Rsuz            | 77)        |
|   | •        | InterRS Analog Input Value         | Rsue             | 78)        |
|   | •        | InterRS Analog Output Value        | (Rsua            | 79)        |
|   | •        | RS Run Time Totalizer              | (Rsrtt           | 80)        |
|   | •        | Nico Status                        | (Nis             | 81)        |
|   | •        | Nico InterRS Digital Output Value  | (Nida            | 83)        |
|   | •        | Nico InterRS Analog Output Value   | (Niua            | 84)        |
| 0 | Smart II | Blocks                             | ( <b>F</b> =0    | 00)        |
|   |          | Smart II Fan Coll                  |                  | 86)        |
|   |          | Smart II Direct Dig Ctrl           | (Ddc             | 07)<br>88) |
|   | -        | Smart II Mux                       | (Duc<br>(Mux     | 80)        |
|   |          | Smart II Digital Input             | (Di2             | 90)        |
|   |          | Smart II Digital Output            | (Do2             | 91)        |
|   |          | Smart II Analog Input              | (Ai2             | 92)        |
|   |          | Smart II Analog Output             | Ao2              | 93)        |
|   | •        | Smart II Pulse Accumulator         | Pa2              | 94)́       |
|   | •        | Smart II VAV Generic               | (Va0             | 97)        |
|   | •        | Smart II VAV Cooling Only          | (Va1             | 98)        |
|   | •        | Smart II VAV With Reheat           | (Va2             | 99)        |
|   | •        | Smart II VAV Fan Powered           | (Va3             | 100)       |
|   | •        | Smart II VAV Dual Duct             | (Va4             | 101)       |
|   | •        | Read/Write Smart II Database       | (VVS2            | 102)       |
|   | •        | Smart II Fast Scan                 | (512             | 103)       |

| 0 | Smart I Blocks                                        |        |      |
|---|-------------------------------------------------------|--------|------|
|   | <ul> <li>Smart I Klimo Interface</li> </ul>           | (Ski   | 110) |
|   | <ul> <li>Smart I VAV Press Independent 000</li> </ul> | (Sv0   | 111) |
|   | <ul> <li>Smart I VAV Press Independent 001</li> </ul> | (Sv1   | 112) |
|   | <ul> <li>Smart I VAV Press Independent 002</li> </ul> | (Sv2   | 113) |
|   | <ul> <li>Smart I VAV Press Independent 003</li> </ul> | (Sv3   | 114) |
|   | <ul> <li>Smart I VAV Press Independent 004</li> </ul> | (Sv4   | 115) |
|   | <ul> <li>Smart I VAV Press Independent 005</li> </ul> | (Sv5   | 116) |
|   | <ul> <li>Smart I VAV Press Dependent 100</li> </ul>   | (St0   | 117) |
|   | <ul> <li>Smart I VAV Press Dependent 101</li> </ul>   | (St1   | 118) |
|   | <ul> <li>Smart I VAV Press Dependent 102</li> </ul>   | (St2   | 119) |
|   | <ul> <li>Smart I VAV Press Dependent 103</li> </ul>   | (St3   | 120) |
|   | <ul> <li>Smart I VAV Press Dependent 104</li> </ul>   | (St4   | 121) |
|   | <ul> <li>Smart I VAV Press Dependent 105</li> </ul>   | (St5   | 122) |
|   | <ul> <li>Smart I Heat Pump</li> </ul>                 | (Shp   | 123) |
|   | <ul> <li>Smart I Fan Coil 000</li> </ul>              | (Sf0   | 124) |
|   | <ul> <li>Smart I Fan Coil 001</li> </ul>              | (Sf1   | 125) |
|   | <ul> <li>Smart I VAV Press Dependent 133</li> </ul>   | (St33  | 126) |
|   | <ul> <li>Smart I Digital Input</li> </ul>             | (Sdi   | 128) |
|   | <ul> <li>Smart I Digital Output</li> </ul>            | (Sdo   | 129) |
| 0 | PLC Blocks                                            |        |      |
|   | <ul> <li>PLC Digital Input</li> </ul>                 | (Plcdi | 133) |
|   | <ul> <li>PLC Digital Output</li> </ul>                | (Plcdo | 134) |
|   | <ul> <li>PLC Analog Input</li> </ul>                  | (Plcai | 135) |
|   | <ul> <li>PLC Analog Output</li> </ul>                 | (Plcao | 136) |
| 0 | NCRS Miscellaneous Function Block                     |        |      |
|   | <ul> <li>Port Configuration</li> </ul>                | (Port  | 139) |
|   |                                                       |        |      |

#### Notes

As each NCRS cannot be individually scanned in order to determine the blocks within, the contents must be created manually. See the notes on page 5 for more information.

The Staefa system does report alarms to ObServer.

The Staefa system does not provide logging facilities to ObServer. If logging of values is needed then a LogMax device will be required.

Drivers are also available for: Staefa Smart I (StfaSmrt); Staefa Nico (StfaNico); Staefa WSE (StfaWse); Staefa NCRE slave device (StfaPlc); and Landis & Gyr PRV2 IO system (LagPrv2).

## Engineering

#### Step 1 – Install OSM

The StaefaNCRS OSM is installed automatically with all ObSys editions. Refer to the 'ObSys CD sleeve' for details on how to install ObSys.

#### Step 2 – Configure Staefa NCRS System

The NCRS does not have to be configured, but due to the differences between protocol versions 2 and 3, there is a Compass Driver Object, Operating Mode (OM), that needs to be set up before communications can commence.

#### Step 3 – Connect COM Port to Staefa NCRS System

Using cable, connect the NCRS to a COM port of the PC. Refer to the section 'Cable' below for details of the cable.

#### Step 4 – Plug in StaefaNCRS OSM to ObServer

Use object engineering software to locate the ObServer Setup object. Assign the StaefaNCRS OSM to an available channel. Refer to '<u>ObServer v20 Application Engineering Guide</u>'.

Note: After inserting the OSM, your engineering software may need to re-scan the ObServer object in order to view the OSM.

#### Step 5 – Configure StaefaNCRS OSM

The COM port, baudrate, device label, operating mode, alarm polling facilities, and alarm destination are configured using objects. Use object engineering software to view and modify the module objects within the OSM.

#### Step 6 – Access Objects within the Staefa NCRS System

Values from the Staefa NCRS system are made available as objects from ObServer. Any object software that is connected to the ObServer can access these objects.

## **Engineering Reference**

#### **Cable Specification**

The cable between COM port and 'Host A' of the Staefa NCRS is as follows:

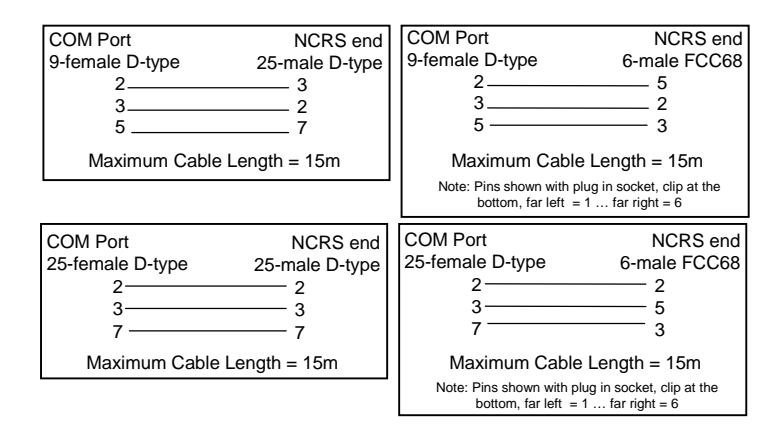

#### **Objects**

When the OSM is loaded the following objects are created within ObServer, use object software to access these objects.

| Object <sup>[1]</sup> | Label                                    | R/W | Туре                           |
|-----------------------|------------------------------------------|-----|--------------------------------|
| Sc                    | StaefaNCRS System connected to channel c | -   | [StaefaNCRS v10 <sup>[2]</sup> |
| Mc                    | StaefaNCRS Module connected to channel c | -   | [OSM v20\StaefaNCRS v10]       |

#### Notes

[1] The ObServer channel number, *c*, is a number in the range 1...40.

[2] This object is scannable. As each NCRS may contain different datablocks, contents files must be created for each by the user.

To do so, scan in the NCRS network. This will create a folder for each NCRS found (Ny) in the folder \\ObSys\TypeInfo\<site name>\Sx\ where x is the number of the StaefaNCRS OSM and y is the number of the NCRS.

Within each Ny folder copy the NCRS folder from \\ObSys\TypeInfo\StaefaNCRS v10\. For each NCRS the contents.obc file must be edited by the user to reflect the addresses of the datablocks within.

This document is subject to change without notice and does not represent any commitment by North Building Technologies Ltd. ObServer, ObSys and Object System are trademarks of North Building Technologies Ltd. © Copyright 1998-2008 North Building Technologies Limited. All Rights Reserved. Issued 24/04/2008.